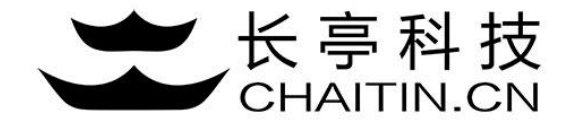

## 谛听 D-Sensor 使用说明

### Agent 配置

### Agent配置文件

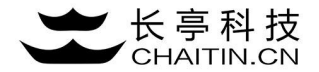

1.将Manager主机的/root/downloads/creamcone-minion 文件传至 Agent主机/home目录下

| [root@localhost downloads]# scp -P 20022 creamcone-minion root@192.168.12. | 137:/roo | t/   |          |       |
|----------------------------------------------------------------------------|----------|------|----------|-------|
| root@192.168.12.137's password:                                            |          |      |          |       |
| creamcone-minion                                                           | 100%     | 13MB | 13.3MB/s | 00:00 |

2.到Agent主机/root目录下, 配置creamcone.yml文件,示例如图, 改配置表示Manager节点IP为192.168.12.136

此Agent将会对该设备81~50000端口进行监听。

| [[root@localhost ~]# cat creamcone.yml |  |  |
|----------------------------------------|--|--|
| hive: 192.168.12.136                   |  |  |
| detector:                              |  |  |
| - from: 81                             |  |  |
| to: 50000                              |  |  |
|                                        |  |  |

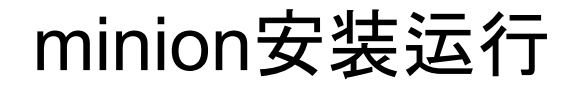

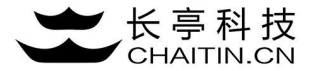

3.验证配置文件(./creamcone-minion v)

[[root@localhost ~]# ./creamcone-minion v Your configuration is valid

#### 4.自动配置(./creamcone-minion c)

[root@localhost ~]# ./creamcone-minion c Pre-configure verification passed Configuration is done successfully

5.安装并运行服务

./creamcone-minion install ./creamcone-minion start

[[root@localhost ~]# ./creamcone-minion start Starting Daemon process of D-Sensor Services:

OK ]

### 确认Agent状态

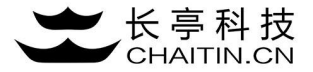

#### 6.查看服务运行状态

[root@localhost ~]# ./creamcone-minion status Service (pid 4844) is running...

#### 7.Manager管理界面--Agent 配置界面会出现相应的Agent信息

| <b>D</b> 谛听   | 系统配置 / Ag | gent 配置      |    |                         | 您好,系统管理 | 员,今天是 2017 年 09 月 14 日 |
|---------------|-----------|--------------|----|-------------------------|---------|------------------------|
| 山山 状态综述       |           |              |    |                         |         |                        |
| 👽 节点状态 🛛 🗸    | IP        | 状态           | 别名 | 绑定蜜罐节点                  | 监听地址    |                        |
| <b>①</b> 事件分析 | 192.168.  | .12.137 正常工作 |    |                         |         |                        |
| 🕹 日志管理        |           |              |    | D-Sensor© Chaitin Tech. |         |                        |
| 葦 系統配置 へ      |           |              |    |                         |         |                        |
| Agent 配置      |           |              |    |                         |         |                        |
| 节点配置          |           |              |    |                         |         |                        |

## 配置 Agent 服务

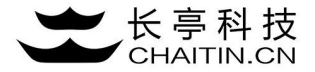

8.点击配置Agent服务

| <b>D</b> 谛听   | 系统 | 配置 / Agent 配置  |      |    |        | 您好,系统管理员,今; | 天是 2017 年 09 月 14 日 |
|---------------|----|----------------|------|----|--------|-------------|---------------------|
| 山山 状态综述       |    |                |      |    |        |             |                     |
| ❤ 节点状态 ~      |    | IP             | 状态   | 别名 | 绑定蜜罐节点 | 监听地址        |                     |
| <b>€</b> 事件分析 |    | 192.168.12.137 | 正常工作 |    |        |             |                     |
| <b>④</b> 事件分析 |    | 192.168.12.137 | 正常工作 |    |        |             |                     |

### 配置 Agent 服务

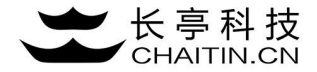

9.填写Agent别名, 绑定蜜罐节点(Agent对应的服务), 选择监听地址, 点击确定后添加成功。

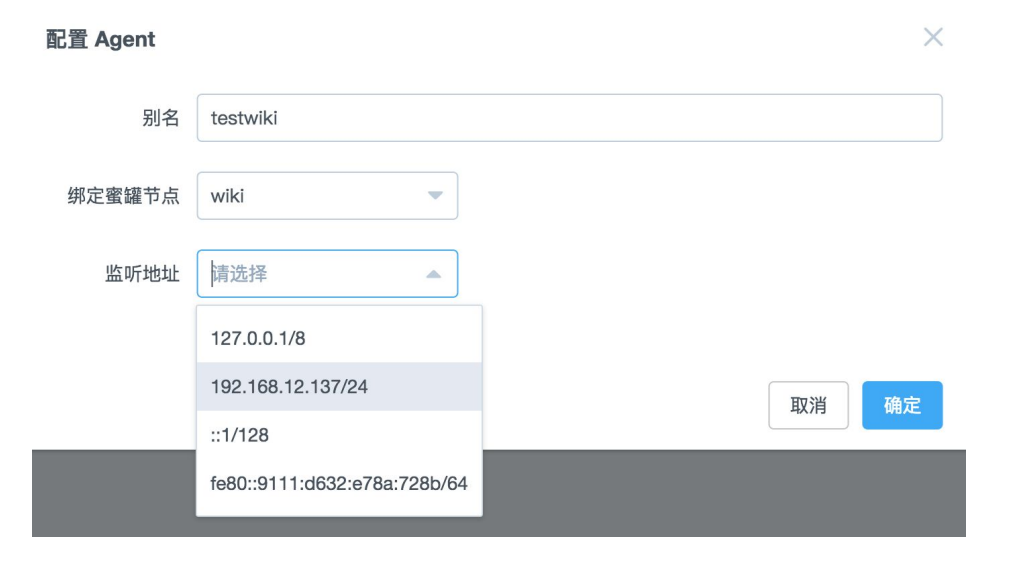

### 配置 Agent 服务

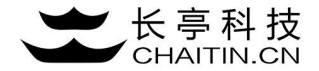

10.绑定成功后Agent列表显示对应的别名、服务及监听地址。

| <b>D</b> 谛听   | 系统酶 | 配置 / Agent 配置  |      |          |        | 您好,系统管理员,         | 今天是 2017 年 09 月 14 日 |
|---------------|-----|----------------|------|----------|--------|-------------------|----------------------|
|               |     |                |      |          |        |                   |                      |
| ❤ 节点状态 ~      |     | IP             | 状态   | 别名       | 绑定蜜罐节点 | 监听地址              |                      |
| <b>①</b> 事件分析 |     | 192.168.12.137 | 正常工作 | testwiki | wiki   | 192.168.12.137/24 |                      |

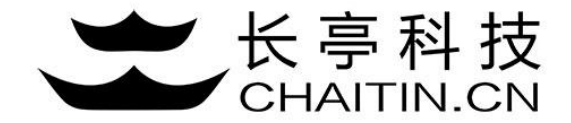

# 谢谢使用

### 若想体验更多安全产品和安全服务,请联系长亭客服

长亭客服热线:4000-327-707

长亭科技7×24小时为您的安全保驾护航